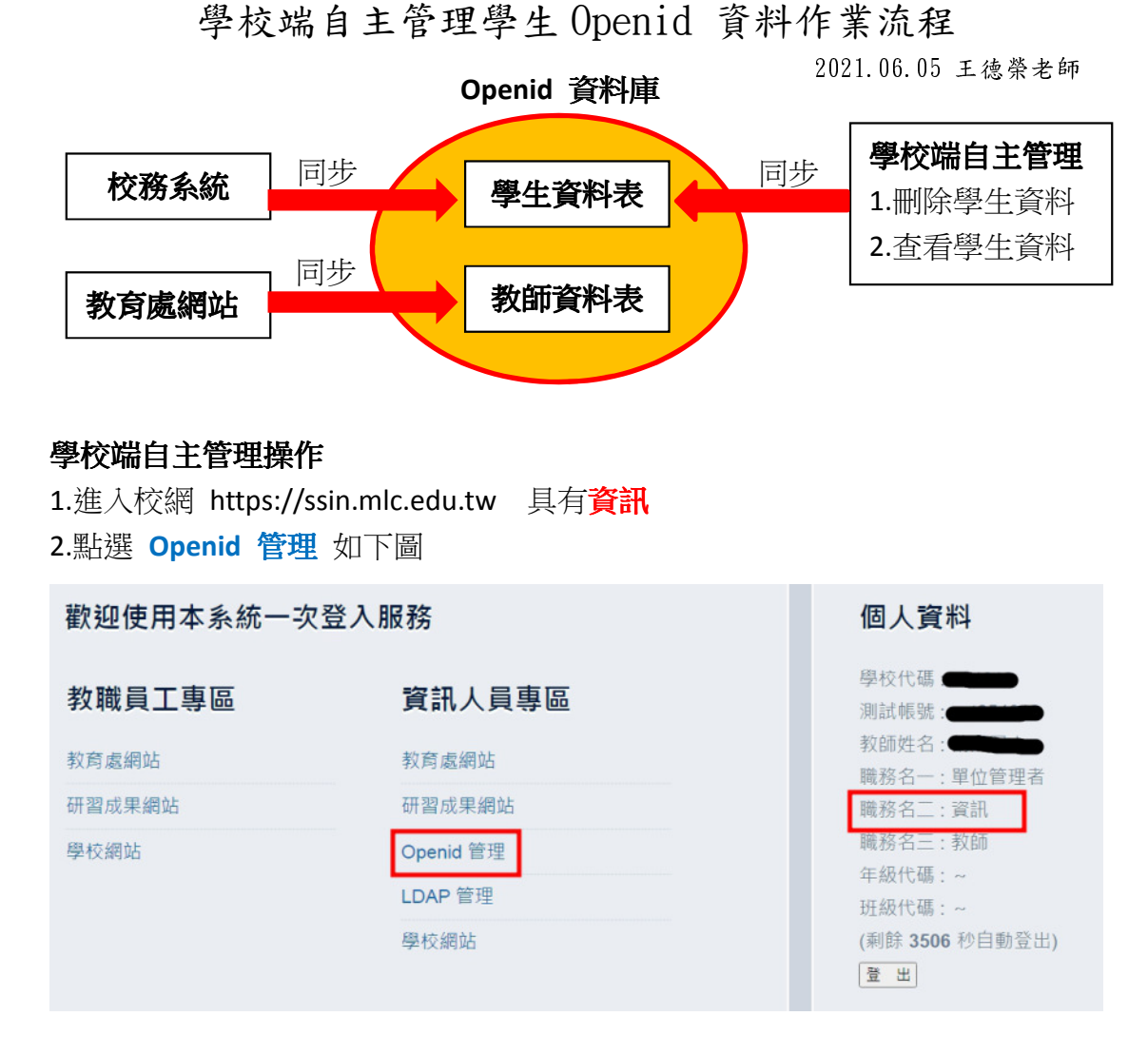

## 3.學生管理

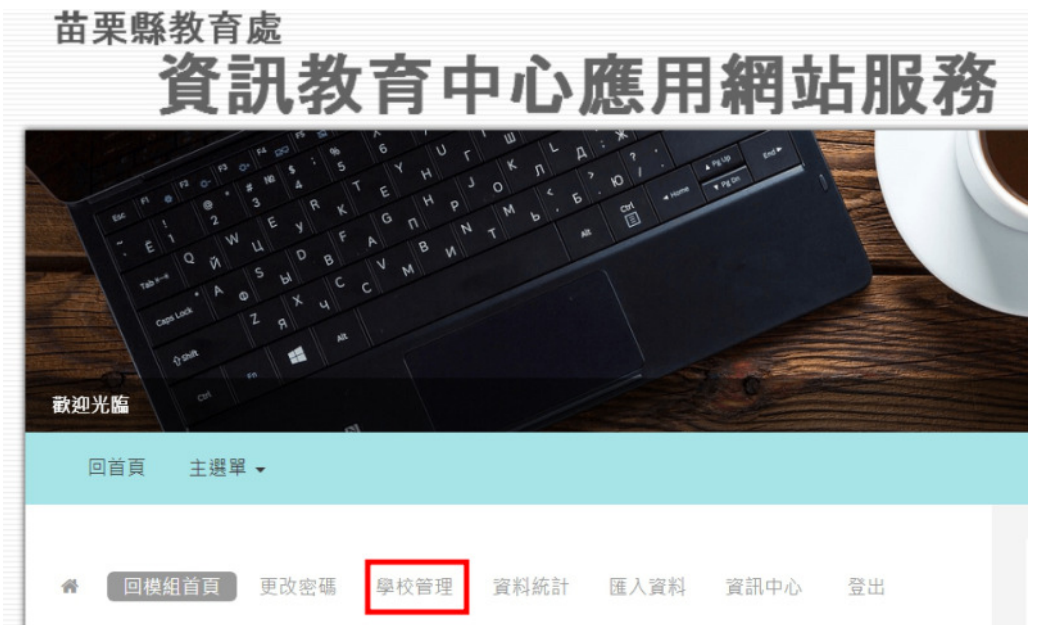

## 4.本學年度年級人數

| 首頁 | 更改密碼 | 學校管理 | 資料統計 | 匯入資料 | 資訊中心 |
|----|------|------|------|------|------|
|----|------|------|------|------|------|

歡迎登入 (10) 學年度 全年級在籍學生資料 查詢 在籍生 ✔ (全年級 ✔)

| 年級  | 人數   |
|-----|------|
| 一年級 | 35 人 |
| 二年級 | 34 人 |
| 三年級 | 40 人 |
| 四年級 | 36 人 |
| 五年級 | 32 人 |
| 六年級 | 29 人 |

5. 刪除學生資料 - 刪掉了再用校務系統同步回來

| 首頁 更改密碼 | 學校管理 | 資料統計 | 匯入資料 | 資訊中心 |
|---------|------|------|------|------|
|---------|------|------|------|------|

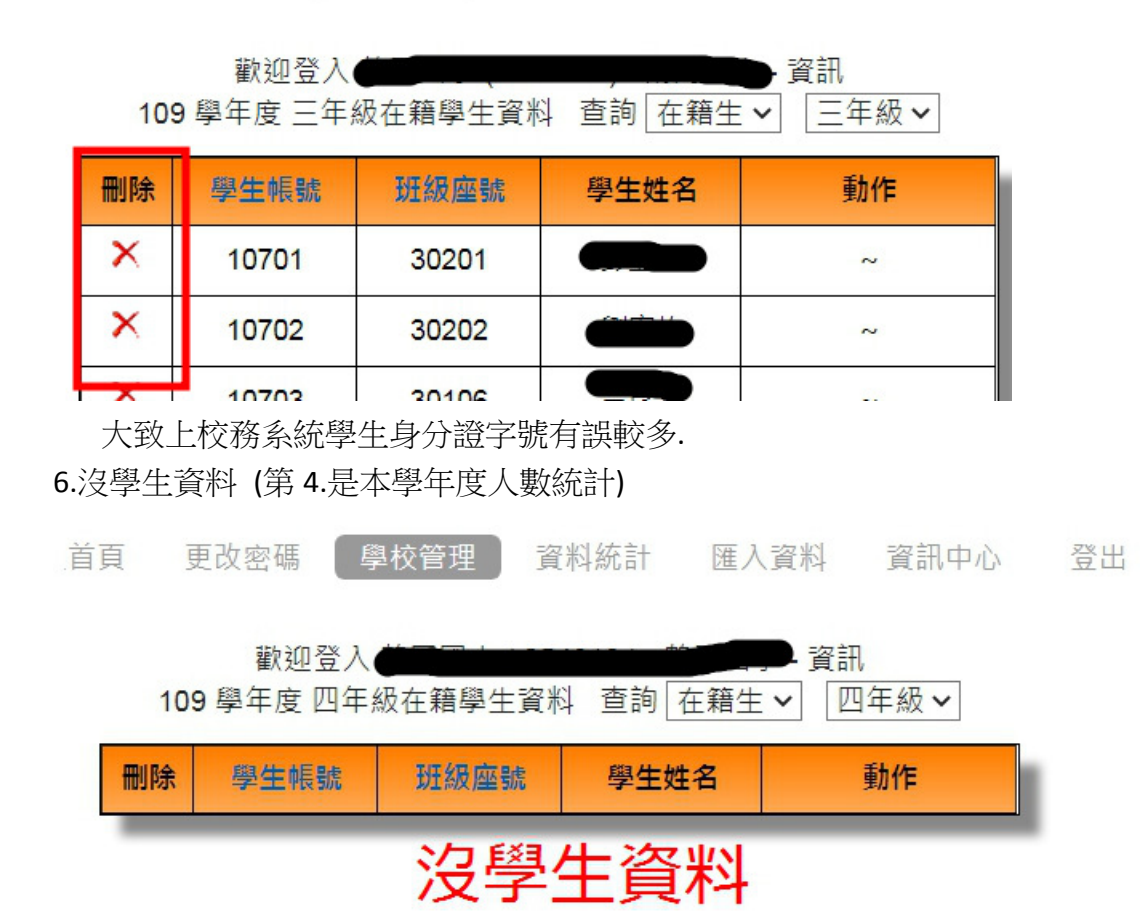

代表本學期尚未由校務系統同步資料

7.校務系統匯入 OpenID 資料庫操作手冊

https://www.mlc.edu.tw/Module/Bulletin/AD\_Detail.php?ID=12996

Q&A

1.學生姓名中特殊字中的罕用字 (或用校務系統造字) 如何處理? Openid 資料庫無法收納,只好先捨去該字同步

2.學生資料一直無法同步到 Openid 資料庫?
a.檢查身分證字號,學號是否有其他相同的同學,造成無法上傳
b.學生姓名中特殊字中的罕用字
c.電話聯級中心承辦人